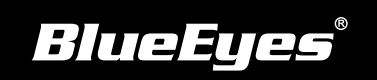

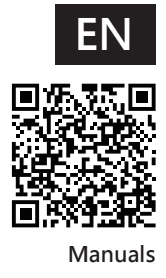

## **Smartape Software Installation Guide**

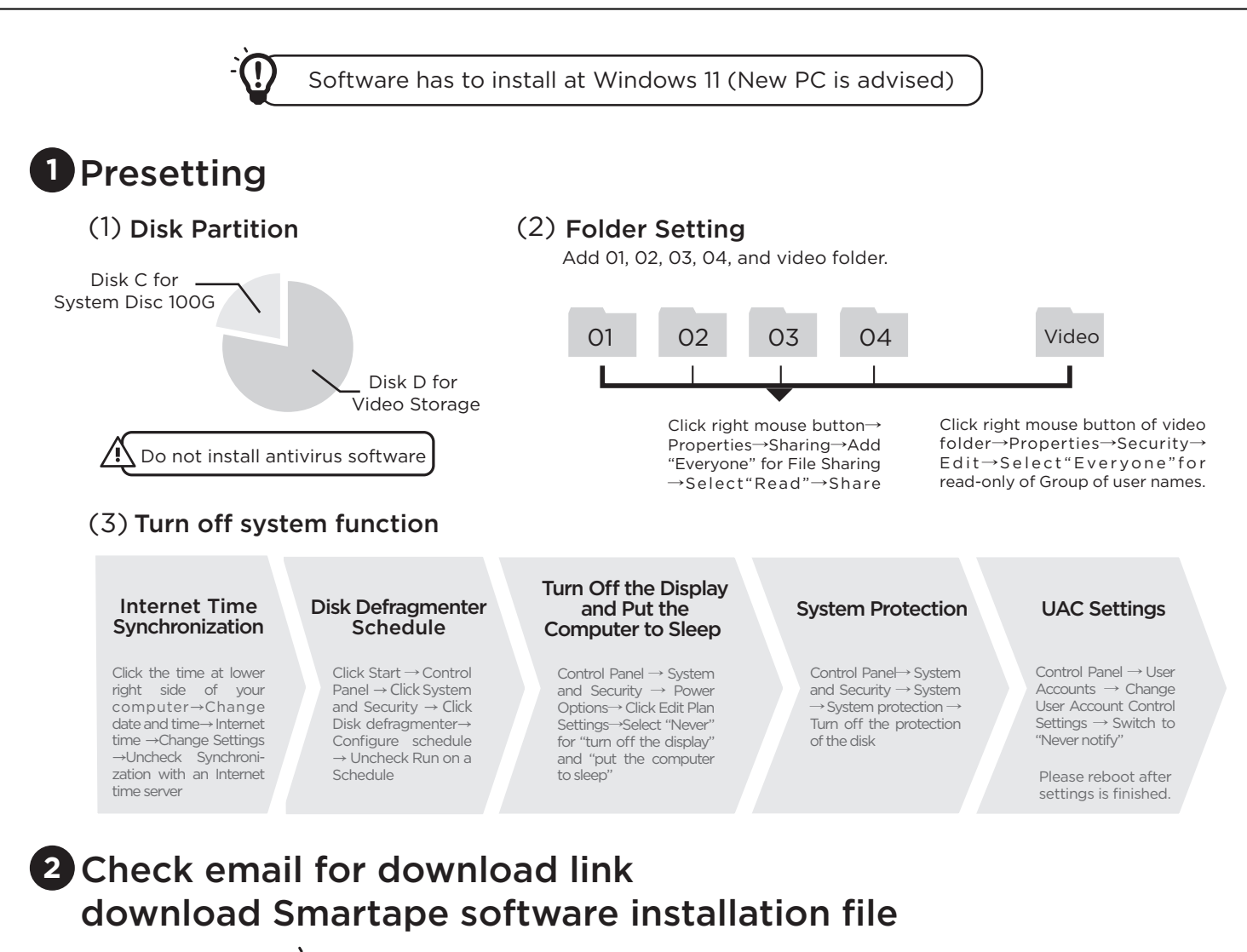

![](_page_0_Picture_4.jpeg)

When installing and using the software for the first time, your computer must be connected to the Internet.

## 3 Install Smartape Software

(1) Open the Smartape installation folder  $\rightarrow$  select Setup.exe file  $\rightarrow$  click right mouse button to check [ 🖷 Run as administrator]

Run and Next > to start installation. (2) Click

(3) Follow the direction to make sure the install path  $\rightarrow$  Select language  $\rightarrow$  Install success

![](_page_0_Picture_10.jpeg)

## 4 Setting for Run this program an administrator

Select SmartApp.exe file ightarrow click the right mouse button ightarrow Click Run as administrator .

**Program Files** 

Windows 11 ▶ Search Smartape program at Start → Click right mouse button → Open file